# Rejestracja Praktyki Zawodowej - (wprowadzenie zmian/wykreślenie) INSTRUKCJA

### Chcąc wprowadzić zmiany w praktyce lekarskiej należy:

 <u>DLA LEKARZY LOGUJĄCYCH SIĘ PO RAZ PIERWSZY NA PLATFORMIE RPWDL2</u> - Zalogować się na stronie Rejestru Podmiotów Wykonujących Działalność Leczniczą 2.0. (RPWDL 2.0. https://rpwdl2.ezdrowie.gov.pl/)

Zalogować się można Profilem Zaufanym, Bankowością Elektroniczną, e-Dowodem, oraz poprzez aplikację mObywatel.

### W PRZYPADKU PIERWSZEGO LOGOWANIA;

Zostaną Państwo przekierowani na stronę UEOZ (Usługi Elektroniczne Ochrony Zdrowia), na której pojawią się Państwa dane, (proszę sprawdzić czy są one poprawne. Jeżeli są błędne, należy je poprawić) a następnie należy "kliknąć": przycisk ZAPISZ. Na Państwa adres e-mailowy przyjdzie wiadomość z linkiem aktywacyjnym, w który należy wejść. Po tej czynności ponownie należy wejść na stronę (RPWDL - https://rpwdl2.csioz.gov.pl)

#### FILM INSTRUKTAŻONY PIERWSZE LOGOWANIE

- https://www.youtube.com/watch?v=OxRXwzV-fX0&list=PLzPRusQntEInFnURd4YOXHata-WhpyXQu&index=6
- Po zalogowaniu system przekieruje użytkownika na stronę powitalną RPWDL 2.0. na której należy na dole strony zaakceptować politykę prywatności i zasady użytkowania systemu, a następnie nacisnąć przycisk "Utwórz konto"
- Użytkownik zostanie przekierowany na stronę DEKLARACJA KONTEKSTU tu należy wybrać; Kontekst pracy – Rejestr praktyk lekarskich Rola – Praktyka zawodowa

A następnie nacisnąć WYŚLIJ DEKLARACJĘ (deklaracja zostanie automatycznie zatwierdzona)

# UWAGA

Jeżeli po zalogowaniu w zakładce Księgi rejestrowe, lista ksiąg jest pusta, należy zalogować się do strony <u>https://ueoz.ezdrowie.gov.pl</u> zrobić screen bądź zdjęcie wyświetlających się danych i przesłać je na adres <u>praktyki@dilnet.wroc.pl</u> bądź <u>isokoliuk@dilnet.wroc.pl</u> na tej podstawie pracownik izby lekarskiej prześle zgłoszenie do administratora technicznego systemu w celu nadania lekarzowi uprawnień do jego księgi rejestrowej, o nadaniu uprawnień lekarz zostanie poinformowany e-mailowo.

1. **DLA LEKARZY POSIADAJACYCH JUŻ KONTO NA PLATFORMIE RPWDL2** - Wejść na stronę główną Rejestru Podmiotów Wykonujących Działalność Leczniczą 2.0. (RPWDL 2.0. https://rpwdl2.ezdrowie.gov.pl/)

FILMINSTRUKTAŻONYZŁOŻENIEWNIOSKUOZMIANĘ-https://www.youtube.com/watch?v=NqiofevT\_FI&list=PLzPRusQntEInFnURd4YOXHata-WhpyXQu&index=3

- Nacisnąć w zakładce "Wnioski" PRZEJDŹ DALEJ, a następnie DODAJ NOWY WNIOSEK;
  -> Wniosek o zmianę wpisu indywidualnej praktyki zawodowej lekarskiej
  -> Wniosek o wykreślenie wpisu indywidualnej praktyki zawodowej lekarskiej
- 3. W pierwszym etapie wybrać numer księgi rejestrowej a następnie zatwierdzić wybór
- 4. Sprawdzić zgodność danych ewidencyjnych (przy danych adresowych wystarczy wpisać kilka znaków i wybrać konkretne dane z rozwijanej listy), następnie na dole "kliknąć" następny krok.
- 5. Uzupełnić dane swoich specjalizacji oraz wybrać kolejno dla każdego nowego miejsca udzielania świadczeń zdrowotnych, rodzaj praktyki;

Kod 98 – gabinet stacjonarny bez specjalizacji (prywatne pomieszczenie, bądź dzierżawione czy też wynajmowane)

Kod 99 – gabinet stacjonarny zgodny z posiadaną specjalizacją specjalizacji (prywatne pomieszczenie, bądź dzierżawione czy też wynajmowane)

Kod 93 - praktyka bez specjalizacji w ramach zawarcia umowy kontraktowej/cywilno-prawnej z zakładali leczniczymi (B2B, wystawiając rachunek pracodawcy)

Kod 94 - praktyka zgodna z posiadaną specjalizacją w ramach zawarcia umowy kontraktowej/cywilno-prawnej z zakładali leczniczymi(B2B, wystawiając rachunek pracodawcy)

Kod 95 - praktyka bez specjalizacji w ramach prywatnego wyjazdu do pacjenta do domu (udzielanie świadczeń w domu pacjenta, w ramach wyjazdu ze swojego domu).

Kod 96 - praktyka zgodna z posiadaną specjalizacją w ramach prywatnego wyjazdu do pacjenta do domu( udzielanie świadczeń w domu pacjenta, w ramach wyjazdu ze swojego domu).

W PRZYPADKU PRAKTYKI Z KODEM 93 ORAZ 94 <u>NALEŻY PODAĆ NAZWĘ ZAKŁADU</u> <u>LECZNICZEGO ORAZ JEGO 14 ZNAKOWY NUMER REGON oraz rzeczywisty adres miejsca</u> <u>udzielania świadczeń zdrowotnych</u> – DANE MOŻNA WYSZUKAĆ NA STRONIE <u>https://rpwdl2.ezdrowie.gov.pl/wyszukiwarka</u> w wyszukiwarce "Podmioty lecznicze"

- 6. Uzupełnić rodzaj wykonywanych świadczeń i ich zakres a także <u>adres udzielania świadczeń</u> <u>zdrowotnych i przyjmowania wezwań</u>, w przypadku rejestracji więcej niż jednego adresu należy nacisnąć przycisk DODAJ celem wpisu kolejnego miejsca udzielania świadczeń, po dodaniu wszystkich adresów należy przycisnąć okienko NASTĘPNY KROK
- W zakładce "Załączniki" należy dodać dokument potwierdzający wykonanie opłaty w wysokości 83 zł na konto Dolnośląskiej Izby Lekarskiej PKO BP 62 1020 5242 0000 2402 0349 0570

oraz dodać wypełnione oświadczenie o wykonywaniu zawodu w ramach praktyki lekarskiej, jeżeli od przedłożenia ostatniego dokumentu minęło 5 lat.

OŚWIADCZENIE -> (<u>https://dilnet.wroc.pl/app/uploads/2023/03/oswiadczenie-praktyki\_03032023-</u> 1.pdf)

Pobieranie powyższych opłat wynika z art. 105 pkt. 1 Ustawy z dnia 15 kwietnia 2011r. o działalności leczniczej i stanowi 2% przeciętnego miesięcznego wynagrodzenia w sektorze przedsiębiorstw bez wypłaty nagród z zysku za ubiegły rok, ogłaszanego, w drodze obwieszczenia, przez Prezesa Głównego Urzędu Statystycznego w Dzienniku Urzędowym Rzeczypospolitej Polskiej "Monitor Polski", obowiązującego w dniu złożenia wniosku o wpis do rejestru, zaokrąglonego w górę do pełnego złotego — w przypadku praktyki zawodowej;

- 8. W zakładce załączniki należy również załączyć dyplom uzyskanej specjalizacji, świadectwo pracy, zaświadczenie o zatrudnieniu w ramach umowy o pracę/zlecenie, bądź odpis aktu małżeństwa jeżeli wcześniej ww. dokumenty nie zostały złożone w biurze Dolnośląskiej Izby Lekarskiej, celem uzupełnienia danych.
- 9. W przypadku członków innej okręgowe izby lekarskiej niż ta do której kierowany jest wniosek należy również dołączyć kopię prawa wykonywania zawodu (bądź uchwały o przyznaniu prawa wykonywania zawodu), wraz z numerem PESEL.
- 10. Na dole strony przeczytać oraz zaznaczyć wszystkie oświadczenia i ZATWIERDZIĆ WNIOSEK
- **11.** Wniosek należy podpisać za pomocą profilu zaufanego ePUAP lub podpisu elektronicznego, a następnie nacisnąć przycisk "Wyślij wniosek";
- **12**. Jeśli pracownik Organu Rejestrowego zauważy braki we wniosku lub niepoprawne dane wówczas odsyła wniosek do uzupełnienia (informacja zostanie przesłane e-mailowo)
- A. W przypadku konieczności uzupełnienia wniosku, należy zalogować się do Zalogować się na stronie Rejestru Podmiotów Wykonujących Działalność Leczniczą 2.0. (RPWDL 2.0. -<u>https://rpwdl2.ezdrowie.gov.pl/</u>) i wybrać kafelek dokumenty "PRZEJDŹ"
- B. Wybrać z listy wezwanie, które chcemy odebrać (treść będzie widoczna po podpisaniu UPD doręczenia), nacisnąć ODBIERZ, a następnie PODPISZ.
- C. Należy wejść z listę wezwań która teraz umożliwi podgląd treści wezwania, a także wejście w edycję wniosku, poprzez naciśnięcie PRZEJDŹ DO WNIOSKU, na liście wniosków należy wejść w "trzy pionowe kropeczki" i wybrać PRZYWRÓC DO EDYCJI. Po tych czynnościach można wprowadzić zmiany zgodne z treścią wezwania.